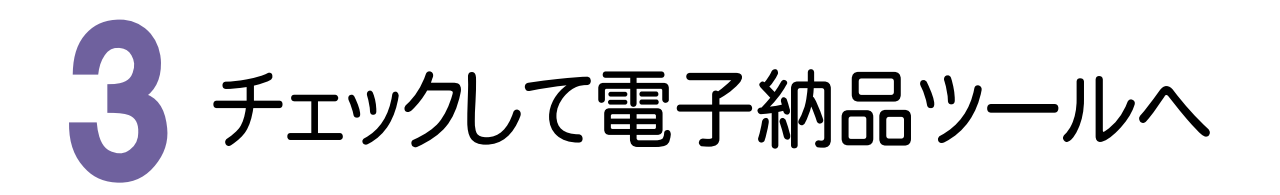

3-1 電子納品基準を確認する

インデックスで設定した「電子納品要領・基準案」を確認します。 例として「国土交通省 デジタル写真管理情報基準 平成28年03月版」を選択しています。

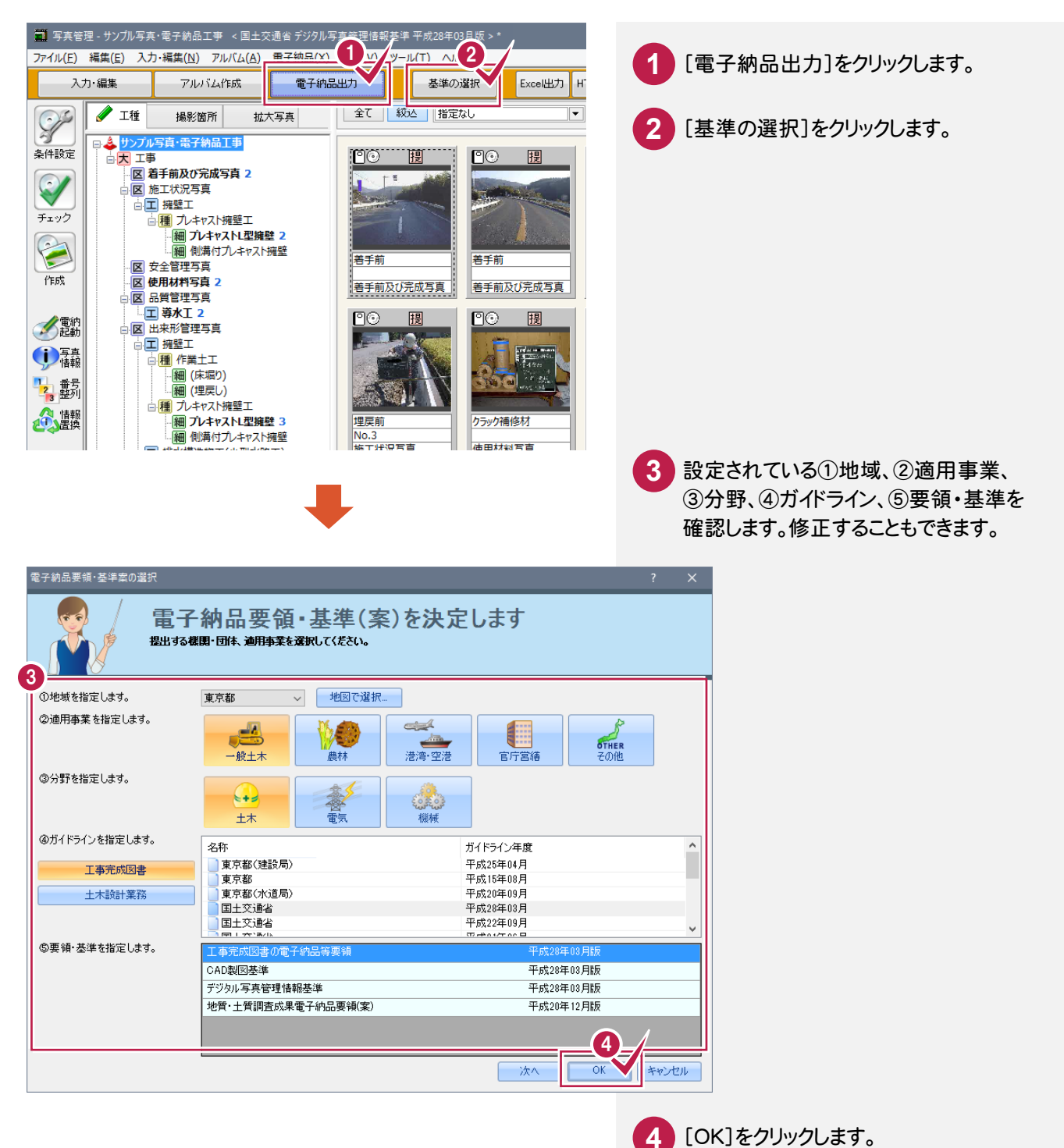

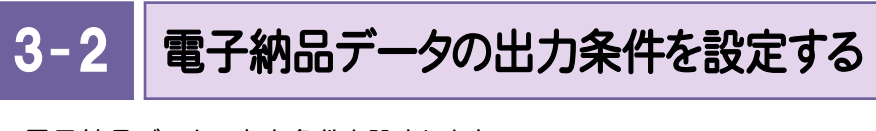

電子納品データの出力条件を設定します。

| ■ 写真管理・サンブル写真・電子納品工事 < 国土交通省 デジクル写<br>ファイル(E) 編集(E) 入力・編集(N) アルバム(A) 電子納品(X)                                                                                                    | 真管理情報基準 平成28年03月版 > *<br>表示( <u>V</u> ) ツール( <u>T</u> ) ヘルプ( <u>H</u> )                                                                                                    | 1      | [条件設定]をクリックします。                               |
|----------------------------------------------------------------------------------------------------|----------------------------------------------------------------------------------------------------|--------|-----------------------------------------------|
| 文/小編集     PUD / LATERX     电子相加       条件設定     工程     撮影箇所     拡大写真       チェック     シアノル写真・電子結晶工事     -       デェック     -     二     一       デェック     -     一     一       デェック     -     一     一       デェック     -     一     一       加水中スト提型工     -     一     一       一     一     一     一       一     一     一     一       ●     第     一     一       ●     日     小     中       ●     日     小     中       ●     日     小     中       ●     日     日     中       ●     日     日     中       ●     日     日     中       ●     日     日     日       ●     日     日     日       ●     日     日     日       ●     日     日     日       ●     日     日     日       ●     日     日     日       ●     日     日     日       ●     日     日     日       ●     日     日     日       ●     日     日                                                                                                    | 全て     数2     指定なし       全て     数2     指定なし       第三前     第三前       著手前     第三前       著手前     第三前       第三前及び完成写真     ①       ②     預       ③     ①       ②     預       ③     1       ②     1       ③     1       ③     1       ③     1       ③     1       ③     1       ③     1       ③     1       ③     1       ③     1 |        |                                               |
| <ul> <li>出力条件設定</li> <li>出力設定</li> <li>【選択している基準】 国土交通省 デジ</li> </ul>                                                                                                    | ? ×<br>タル写真管理情報基準 平成20年03月版                                                                                                    | 2      | [設定内容]で出力に関する項目を選択<br>します。                    |
| 2<br>ビン設定<br>ビン設定<br>ビン設定<br>ビン設定<br>ビン設定<br>ビンプ<br>ロカ対象<br>をての分類の<br>写真ファイル名<br>デファイル名<br>デファイル名<br>ビンプ<br>出力は、<br>ポファイル名<br>ポファイル名<br>出力ない<br>二ファイル名<br>北力したい<br>二ファイル名<br>二ファイルス<br>したい<br>の<br>、<br>したい<br>の<br>したい<br>の<br>したい<br>したい<br>の<br>したい<br>の<br>したい<br>の<br>したい<br>の<br>したい<br>の<br>したい<br>の<br>う<br>の<br>の<br>したい<br>の<br>したい<br>したい<br>したい<br>の<br>したい<br>の<br>したい<br>の<br>したい<br>の<br>したい<br>の<br>したい<br>の<br>したい<br>したい<br>したい<br>したい<br>したい<br>の<br>したい<br>したい<br>の<br>したい<br>したい<br>したい<br>したい<br>したい<br>したい<br>したい<br>したい | 設定内容<br>)写真<br>1                                                                                                    | 3      | 下部で内容を設定します。                                  |
| スタイルシート 利用する<br>入気がしていたい<br>分類情報 要領に沿わた<br>出力するXMLファイル 改行する                                                                                                    | い情報も出力する                                                                                                    | 画<br>下 | 面例では、「参考図の画像形式」を選択して、<br>部で出力する画像の形式を確認しています。 |
| 参考図に登録した豆図や図面の画像形<br>TIFF(G4)を選択した場合は、白黒画像と<br>カラーで出力する場合は、JPGを選択して                                                                                                    | 設定<br>式を設定します。<br>なります。<br>てください。                                                                                                    | 4      | [OK]をクリックします。                                 |
| OK<br>・<br>・<br>・<br>ンセル<br>O<br>JPG、TIFF以外の参考図を「JPG」<br>・<br>・<br>・<br>・<br>・<br>・<br>・<br>・<br>・<br>・<br>・<br>・<br>・                                                                                                    | で出力<br>14)(白黒)で出力                                                                                                    |        |                                               |

| シ 設定内容と設定 |                                                                                                    |
|-----------|----------------------------------------------------------------------------------------------------|
| 設定内容      | 設定                                                                                                    |
| 出力対象      | [選択している分類以下]:分類ツリーで選択した分類以下の電子納品データ<br>を作成します。<br>[全ての分類]:入力されている全ての分類から電子納品データを作成します。                                                                                                    |
| 写真ファイル名   | [元ファイル名]:写真情報に入力された写真ファイル名で作成します。<br>写真ファイル名が正しく入力されている場合に選択してください。<br>[連番で付け替え]:写真情報の写真ファイル名を重複しない連番に付け替えて<br>作成します。写真は「P000001.JPG」~、参考図は「D0000001.JPG」<br>(または「D0000001.TIFJ)~の連番になります。<br>※写真ファイル名が重複している場合、後に出力された写真で上書きされるため、<br>登録されていても写真が出力されない場合があります。この場合[写真ファイル<br>名]の設定で[連番で付け替え]を選択すると、正しく出力されます。 |

| 設定内容     | 設定                                                                                                    |
|----------|----------------------------------------------------------------------------------------------------|
| ビューアー    | [写真ビューアを出力する]:チェックをオンにすると、各DISKフォルダにフォト<br>ビューアが出力されます。                                                                                                    |
| 出力する画像   | [編集前の画像で出力する]:写真の改ざんが認められていない場合は、チェック<br>をオンにします。写真の改ざんが認められている場合は、チェックをオフにします。<br>※通常はチェックボックスは「オン」です。「監督官の承認と原本の確保により、<br>写真の編集を認める」等の協議がある場合にのみ、チェックを「オフ」にします。                                                                                                    |
| 参考図の画像形式 | [JPG,TIFF以外の参考図を「JPG」で出力]:参考図(豆図、図面)をカラーで<br>出力したいときに選択します。<br>[JPG,TIFF以外の参考図を「TIFF(G4)」(白黒)で出力]:参考図(豆図、図面)<br>を白黒で出力したいとき、または「TIFF(G4)」(白黒)のファイルで出力したいとき<br>に選択します。                                                                                                    |
| スタイルシート  | <ul> <li>[スタイルシートを利用する]:チェックをオンにすると電子納品データの各フォルダ</li> <li>にスタイルシート(「XSL」ファイル)を出力します。スタイルシートを利用すると、出力</li> <li>したXMLファイルをWebブラウザ(InternetExplorerなど)で見るときの閲覧性が</li> <li>高まります。</li> </ul>                                                                                                    |
|          | 安美型管子アイル         choic instance/127 monology/2001, 287 3,<br>choice instance/127 monology/2001, 287 3,<br>choice instanconce/127 monology/2001, 287 3,<br>choice instance/127 |
|          | 【チェックオン】 【チェックオフ】                                                                                                    |
| 分類情報     | <ul> <li>[要額に沿わない分類情報は出力しない]:チェックをオンにすると規定に沿わない分類」の分類情報は出力されません。その結果「規定に沿わない分類」の写真は、</li> <li>・親となる「規定に沿った分類」の写真として扱われる。</li> <li>・ただし「写真-大分類」が規定に沿わない場合は、分類の情報が空白の写真<br/>データになる。</li> <li>のようになります。</li> <li>(例:下図の「その他写真」の写真は、「工事」の写真として扱われます。)</li> </ul>                                                                                                    |

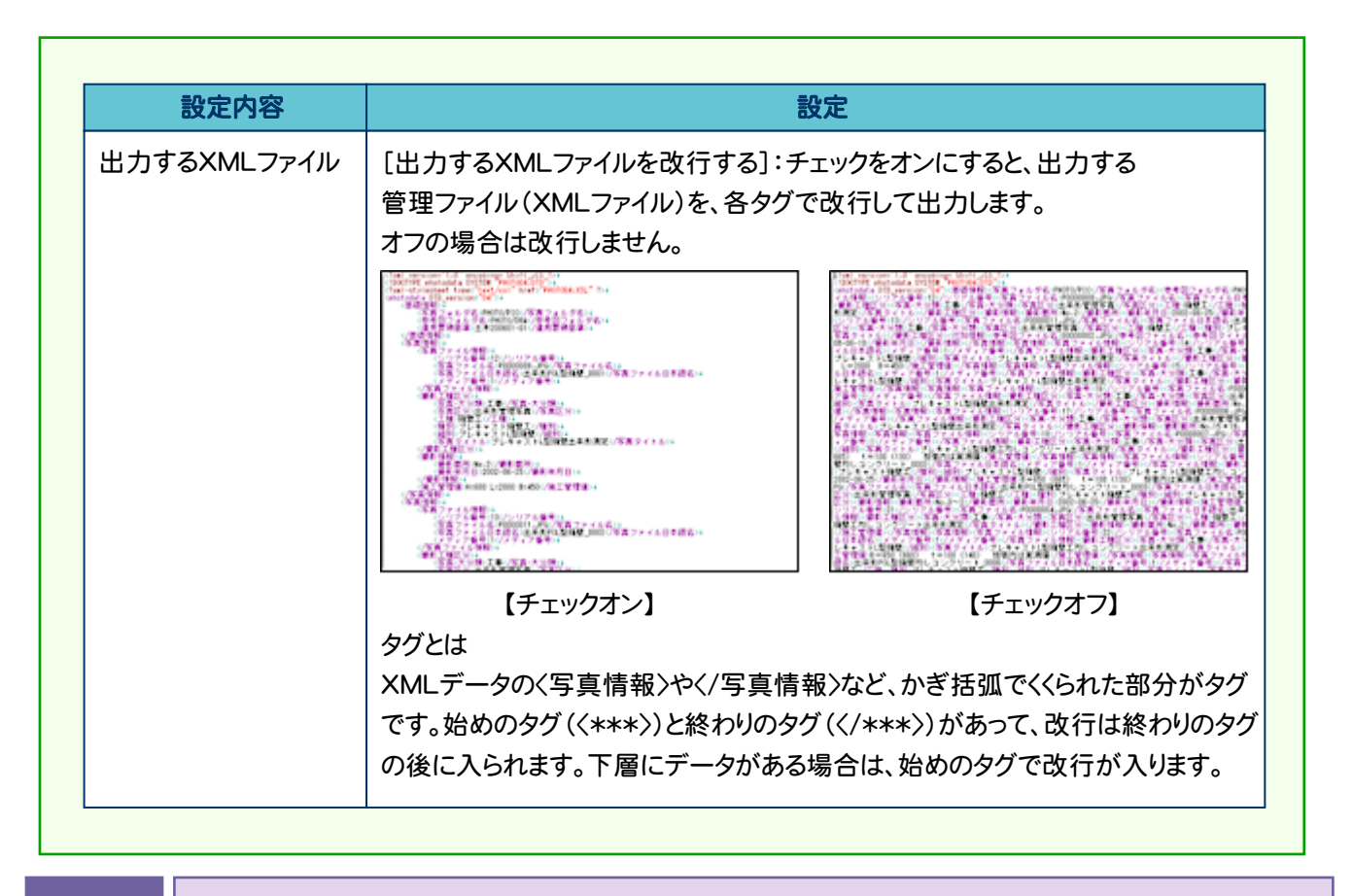

## 3-3 写真の表示順に番号を振り直す

写真のシリアル番号、写真ファイル名を、写真の表示順に振り直します。

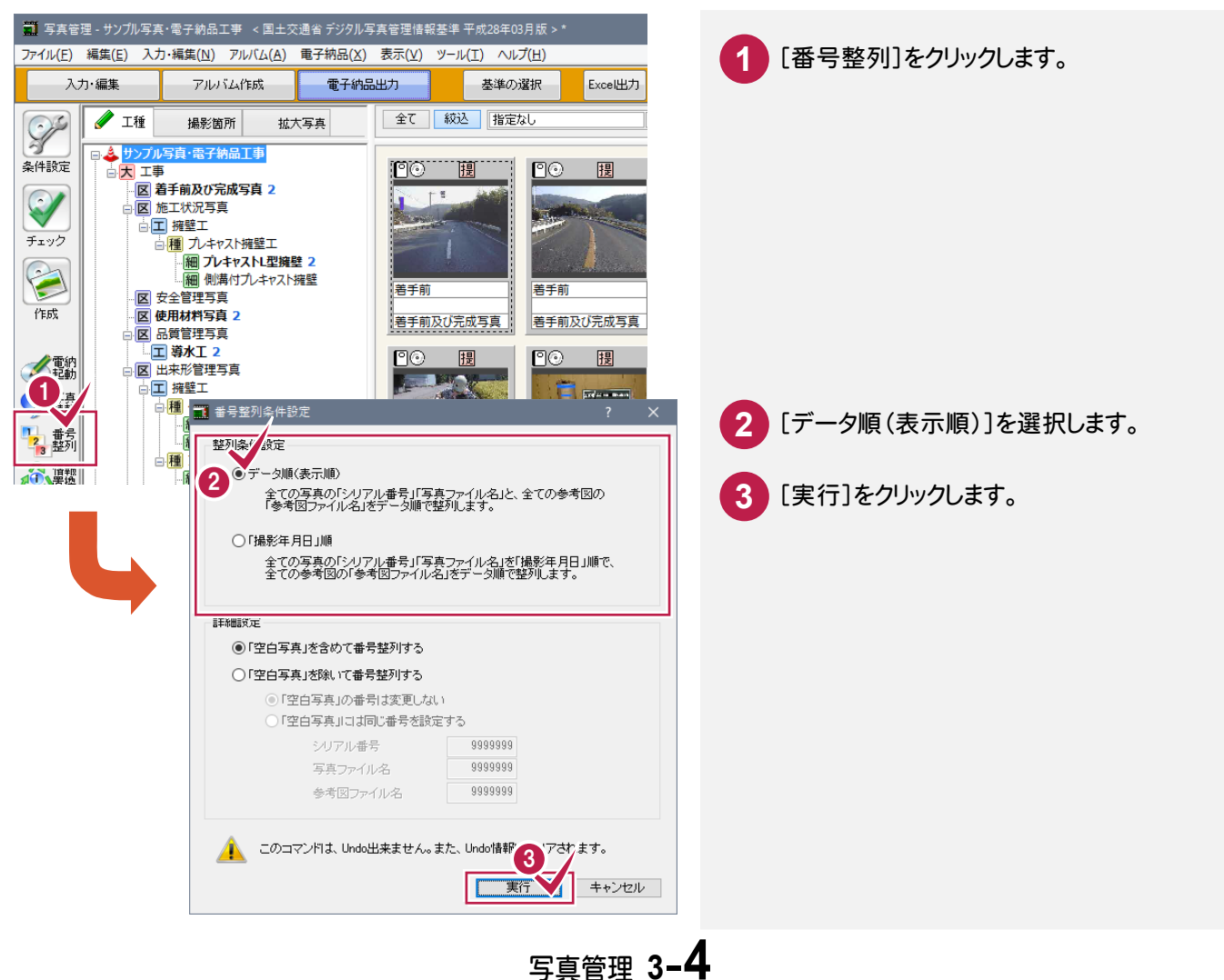

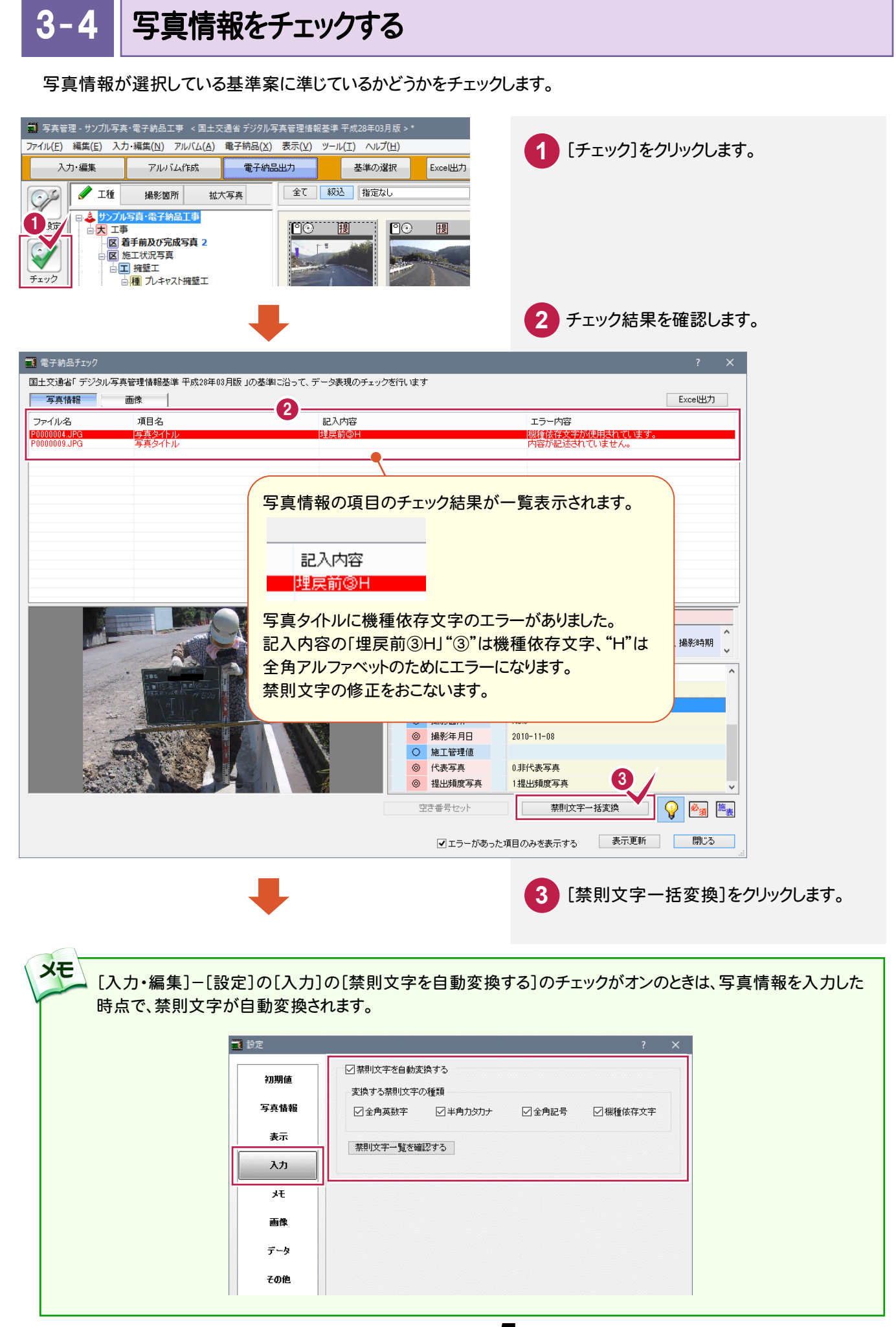

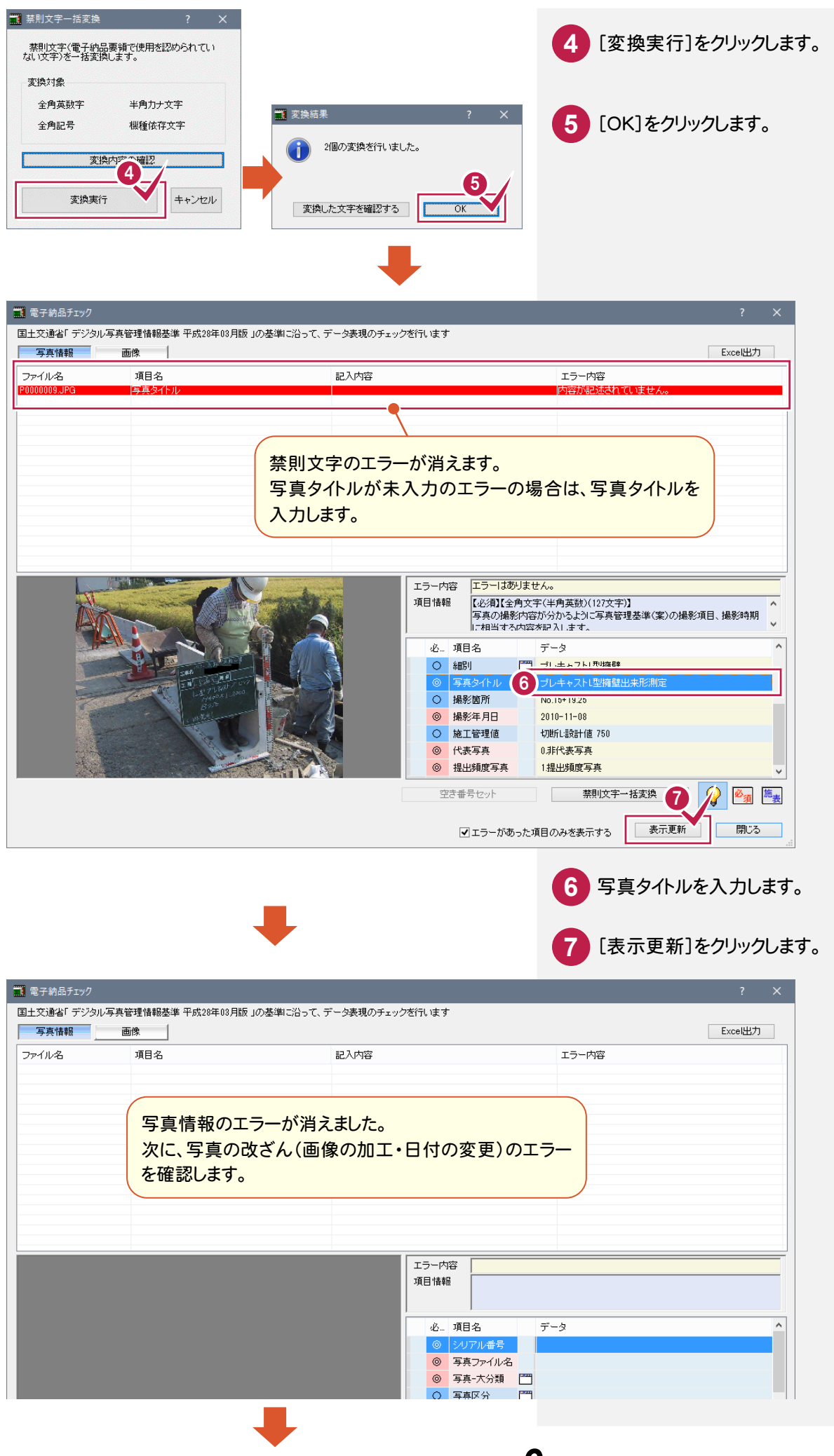

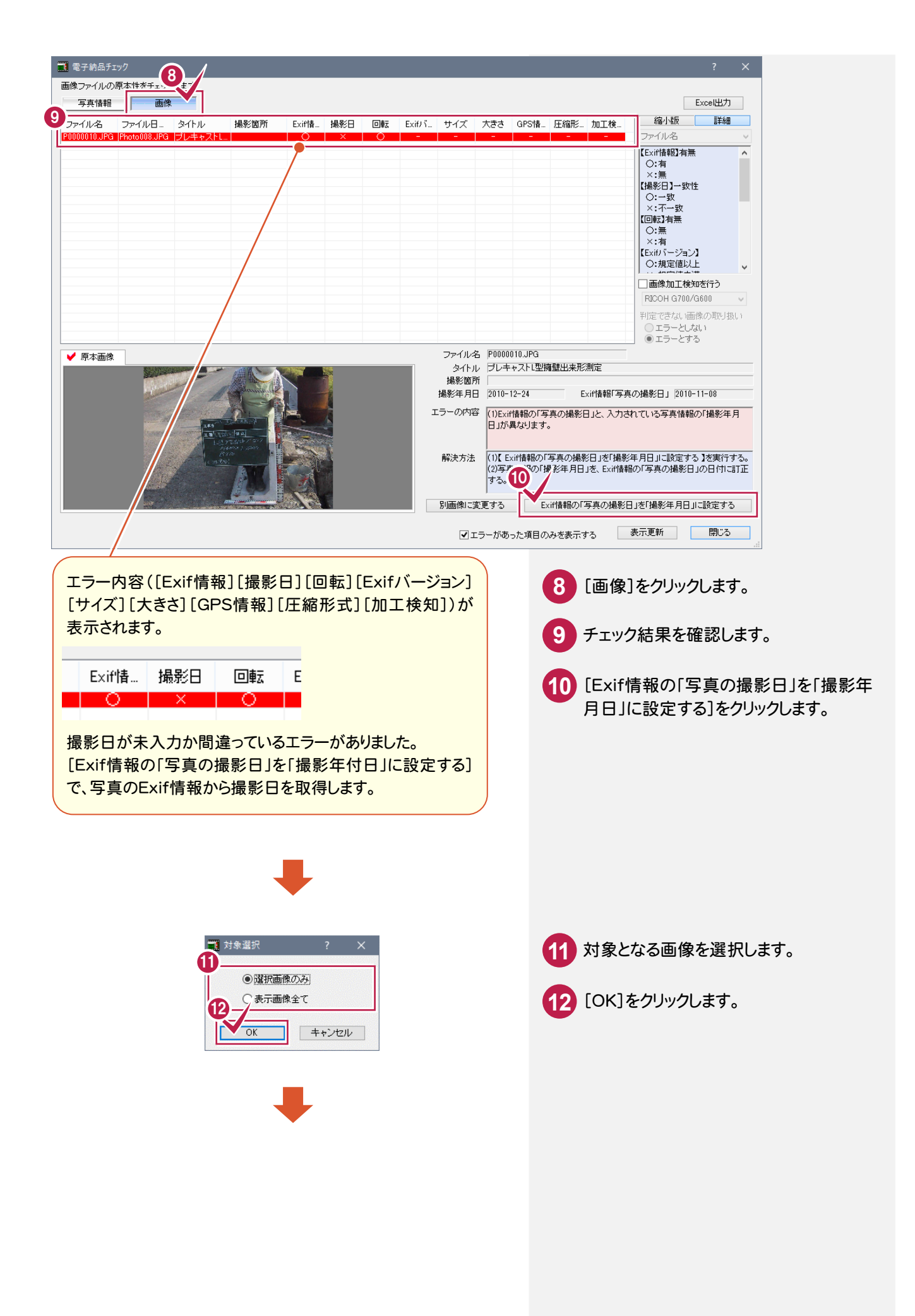

| Ĩ | 🚺 電子納品fi        | ック             |                |              |       |         |              |          |                |              |                  |         |               | ?                                                                 | ×        |
|---|-----------------|----------------|----------------|--------------|-------|---------|--------------|----------|----------------|--------------|------------------|---------|---------------|-------------------------------------------------------------------|----------|
| i | 画像ファイルの         | 原本性をチェック       | 心ます            |              |       |         |              |          |                |              |                  |         |               |                                                                   |          |
| _ | 写真情報            | 画像             |                |              |       |         |              |          |                |              |                  |         |               | Excel出力                                                           | 7        |
|   | ファイル名           | ファイル日…         | タイトル           | 撮影箇所         | Exif情 | 撮影日     | 回転           | Exif/ รี | サイズ            | 大きさ          | GPS情             | 圧縮形…    | 加工検           | <u>縮小版</u> 詳約                                                     |          |
| Ľ | 1 00000 10:01 G | i notoototai a |                |              |       |         | Ĕ            |          |                |              |                  |         |               | 「<br>Exif情報】有無                                                    | <u> </u> |
|   |                 |                |                |              |       |         | $\mathbf{i}$ |          |                |              |                  |         |               | 〇:有<br>×:無                                                        |          |
|   |                 |                |                |              |       |         |              | **       |                |              |                  |         |               | 【撮影日】一致性                                                          |          |
|   |                 |                |                |              |       | し撮影     | 日」カ          | 修止       | されて            | [0]          | になり              | ほす。     |               | ○:一致<br>×:不一致                                                     |          |
|   |                 |                |                |              |       |         |              |          |                |              |                  |         |               |                                                                   |          |
|   |                 |                |                |              |       |         |              |          |                |              |                  |         |               | ×:有<br>【Exifバージョン】                                                |          |
|   |                 |                |                |              |       |         |              |          |                |              |                  |         |               | ○:規定値以上                                                           | ~        |
|   |                 |                |                |              |       |         |              |          |                |              |                  |         |               | □画像加工検知を行う                                                        |          |
|   |                 |                |                |              |       |         |              |          |                |              |                  |         |               | RICOH G700/G600                                                   | ~        |
|   |                 |                |                |              |       |         |              |          |                |              |                  |         |               | <ul> <li>判定できない画像の取り</li> <li>エラーとしない</li> <li>エラーとしない</li> </ul> | 扱い       |
|   | ✔ 原太面傍          |                |                |              |       |         |              |          | ファイルジ          | ጵ የ0000      | 010.JPG          |         |               |                                                                   |          |
|   |                 |                |                |              |       | <b></b> |              |          | ቃ/ኑ/           | レ プレキ        | ャストレ型物           | 離壁出来形   | 測定            |                                                                   |          |
|   |                 | a for a set    | -              | all marked   |       |         |              |          | 撮影箇所<br>撮影在 日日 | ĥ<br>⊒ 2010- | 11-09            | F       | いいままに言す       | ちの提影日 1 2010-11-02                                                |          |
|   |                 |                |                | N-A          |       | 2       |              | т        | 「ラーの内容         | \$ (1)T=     |                  | =++/    | ×1118+181-7-5 |                                                                   |          |
|   |                 |                | 145            | AND A        |       | 4       |              |          |                |              | /_la@99a         |         |               |                                                                   |          |
|   |                 |                | 1-27           | 1.200 / 2017 |       |         |              |          |                |              |                  |         |               |                                                                   |          |
|   |                 | 1.25           | C n 2N         | ANT          |       |         |              |          | 解決方法           |              |                  |         |               |                                                                   |          |
|   |                 |                |                | 128          | The   |         |              |          |                |              |                  |         |               |                                                                   |          |
|   |                 |                | and the second |              |       |         |              |          | 別画像に           | 変更する         | E                | kif情報のF | 写真の撮影[        | B R 13 # / J J L B Z J                                            | 3        |
|   |                 |                |                |              |       |         |              |          |                | - +*+        | + - <b>T</b> D / |         |               | 表示更新 問!!?                                                         |          |
|   |                 |                |                |              |       |         |              |          | • 1            | -フーかめ        | った項目の            | )みを表示?  | 10            | BHU's                                                             |          |

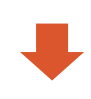

13 [表示更新]をクリックします。

|        | to another the second | o lo control de la control |      |        | here and a second | 1           | 1 - constant     | Second Second         |             | 1    | de centro de la | -        |                                                                                                    |
|--------|-----------------------|----------------------------|------|--------|-------------------|-------------|------------------|-----------------------|-------------|------|-----------------|----------|----------------------------------------------------------------------------------------------------|
| アイル名   | ファイル日…                | タイトル                       | 撮影箇所 | Exift情 | 撮影日               | 回転          | Exif <i>I</i> '' | サイズ                   | 大きさ         | GPS情 | 圧縮形             | 加工検      |                                                                                                    |
|        |                       |                            |      |        | I                 | <b>ラ</b> −1 | が消え              | ます。                   |             |      |                 |          | [Exiftife報]有無       〇:有       :無       (講影日) 一致性       〇:一致       ※:不一致       [回転]有無       〇:無       ※:有       [Exift) 「ジョン] |
|        |                       |                            |      |        |                   |             |                  |                       |             |      |                 |          | □ ○:規定値以上<br>□ 画像加工検知を行う                                                                                                    |
|        |                       |                            |      |        |                   |             |                  |                       |             |      |                 |          | RICOH G700/G600                                                                                                    |
| • 原本画像 | L                     |                            |      |        |                   |             |                  | ファイル4<br>タイトノ<br>撮影箇戸 | ら<br>し<br>所 |      |                 |          | <ul> <li>判定できない画像の取り扱し</li> <li>ごエラーとしない</li> <li>○エラーとする</li> </ul>                                                         |
|        |                       |                            |      |        |                   |             |                  | 撮影年月E                 | 3           |      | E               | xif情報「写真 | 真の撮影日」                                                                                                    |
|        |                       |                            |      |        |                   |             | I                | ラーの内容<br>解決方法         | F .         |      |                 |          |                                                                                                    |
|        |                       |                            |      |        |                   |             |                  | 別面像にな                 | が面する        |      | (14)未去品(小)「"    | 写すの撮影    |                                                                                                    |

14 [閉じる]をクリックします。

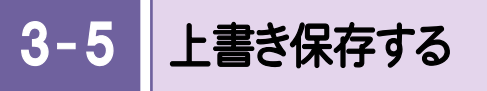

上書き保存します。

|                                       |                          | ビデジタル写真答理情報                       | 2<br>其進 平成28年03 | 日版>*                                                                                                    |
|---------------------------------------|--------------------------|-----------------------------------|-----------------|----------------------------------------------------------------------------------------------------|
| ファイル(F) 1 集(E) 2 F 集(N)               | アルバム(A) 電                | 子納品(X) 表示(V)                      | ツール(T) へル       | Ĵ(H)                                                                                                    |
| 上書き保存(S)                              | Ctrl+S                   | 電子納品出力                            | 基準の演            | 選択 Excel出力                                                                                                    |
| 工事情報(W)                               | r<br>大写                  | <br>古 全て                          | 縦込 指定 た         | <u>دل</u>                                                                                                    |
| 電子納品基準の選択(K)                          |                          |                                   |                 |                                                                                                    |
| Excel出力(E)                            |                          | <b>PO</b>                         | 提               | ₽⊙ 提                                                                                                    |
| HIML(P)                               |                          |                                   | -1 200          |                                                                                                    |
| 印刷(Q)<br>分類出力(B)                      |                          | Sec.                              |                 | and the second second                                                                                           |
| 「どこでも写真管理」連携(G)                       | •                        |                                   | 1               |                                                                                                    |
| 「写真管理」の終了(X)                          | <b>雍壁 2</b><br>(卜擁壁      |                                   |                 | latin <mark>A</mark> laisean                                                                                    |
|                                       | 真<br>真                   | 着手前                               |                 | - 若手前                                                                                                    |
| 「FD% 区 使用材料写<br>」 区 品質管理写             | 真 2<br>直                 | 着手前                               | 及び完成写真          | 着手前及び完成写真                                                                                                    |
|                                       | 2                        | PO                                | 提               |                                                                                                    |
|                                       | 写真                       |                                   | ANT. Y          |                                                                                                    |
|                                       | ±Ι                       |                                   |                 |                                                                                                    |
| - 細 (月                                | 末堀り)                     |                                   |                 |                                                                                                    |
|                                       | ≝戻し)<br>∵ヤスト擁壁工          | - 10 A                            |                 | The second second second second second second second second second second second second second second second se |
| 「調」「「細」                               | レキャストL型擁壁 3              | 埋戻前                               |                 | クラック補修材                                                                                                    |
|                                       | 溝付ブレキャスト擁璧<br>告物丁(小型水路丁) | No.3<br>施工状                       | 況写真             | 使用材料写真                                                                                                    |
| □ 種 排水                                | 工(小段排水·縦排水               |                                   |                 |                                                                                                    |
| - 細ブ                                  | レキャストU型側溝                | 20                                | 提               |                                                                                                    |
| ····································· | 土阀冲工                     |                                   |                 |                                                                                                    |
| - 区 事故写真                              |                          |                                   |                 |                                                                                                    |
| - 図り込み分類                              |                          |                                   |                 |                                                                                                    |
| 一〇 取り込み                               |                          | 現場変                               | 度試験             | 現場密度試驗                                                                                                    |
|                                       |                          |                                   |                 |                                                                                                    |
|                                       |                          | 品質管                               | 坦与具             | 品質管理与具                                                                                                    |
|                                       |                          | 20                                | 代提参             | ₽⊙ 提                                                                                                    |
|                                       |                          |                                   |                 | North Contract                                                                                                  |
| ~~                                    |                          |                                   |                 |                                                                                                    |
|                                       | 分類の写真                    | <b>浩</b> 丁種(3) <mark>1</mark> 号区4 | (5) →腎          | 簡易 詳細 合幅                                                                                                    |
|                                       |                          |                                   | 登録写直数·11        | 表示写直数·11                                                                                                    |
| TECMI                                 |                          |                                   | 11.12 M 7       | 11.12896111                                                                                                    |

[ファイル]をクリックします。
 [上書き保存]をクリックします。

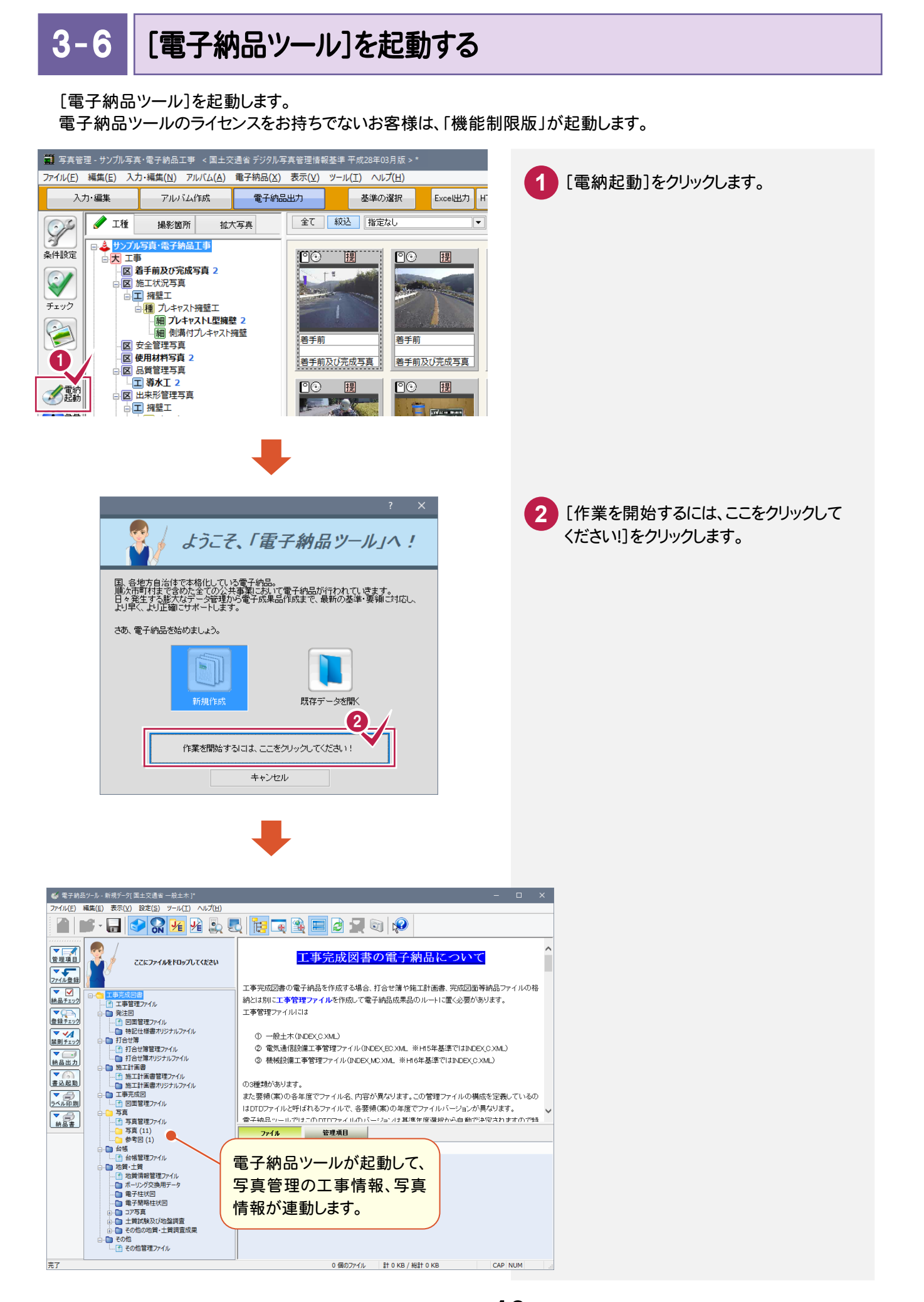